# 開南大學1101 大一英文分級測驗流程說明

- 1. 貴校的 Easy test 平台網址: https://app-eng.knu.edu.tw/
- 2. 進入平台後,請於下圖紅框處輸入帳密登入。
- 3. 回到平台後請點選 TOEIC Bridge 模擬測驗。

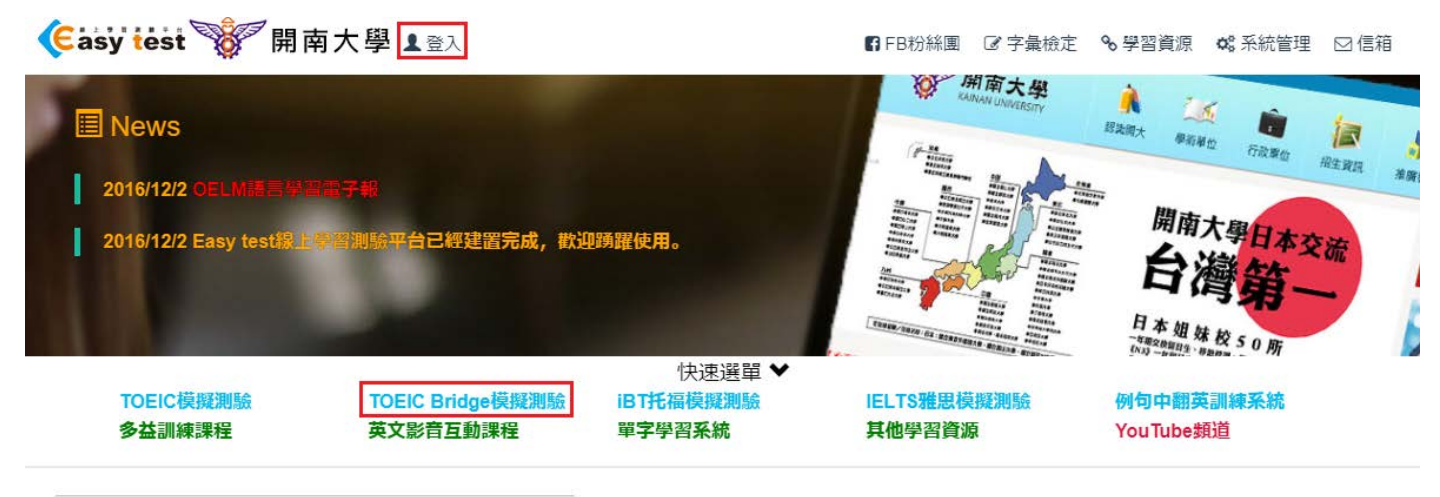

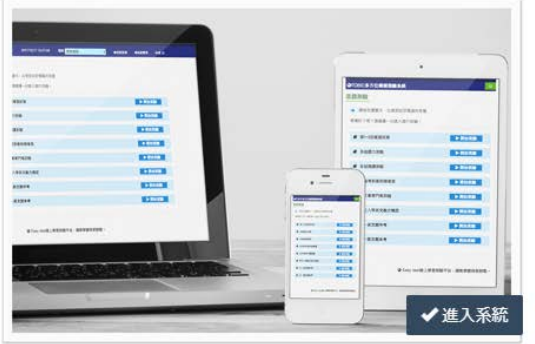

### TOEIC模擬測驗

模擬2018年3月開始的新制TOEIC測驗題型,可依使 用者需求選擇單元練習或做模擬測驗使用,也可應用 於大型測驗。測驗中具備頻寬偵測及接續未完成測驗 功能,確保測驗流暢。

▶進入

4. 進入 TOEIC Bridge 測驗系統後,請點選 1101 大一英文。

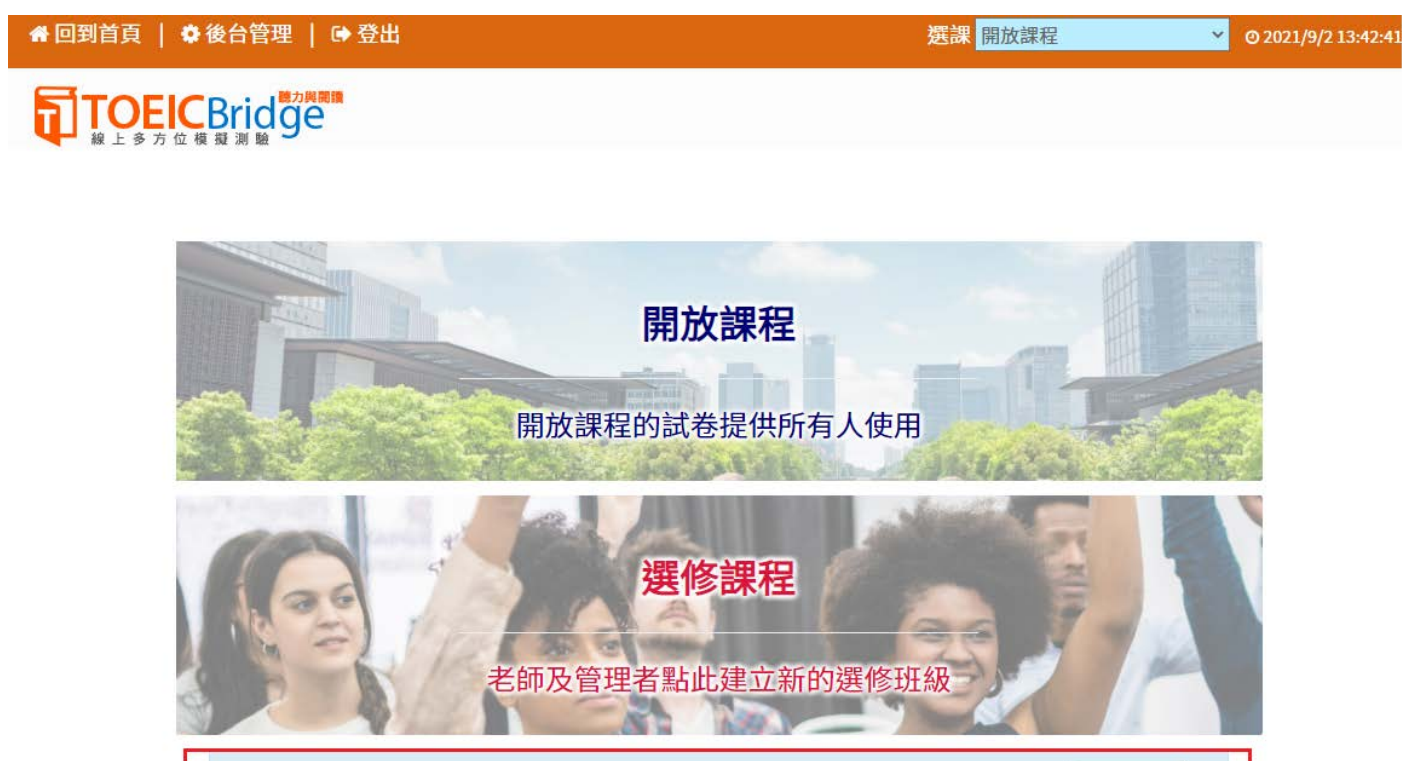

■測驗專用-1101大一英文

## 5. 進入 TOEIC Bridge 測驗系統後,請點選混題測驗。

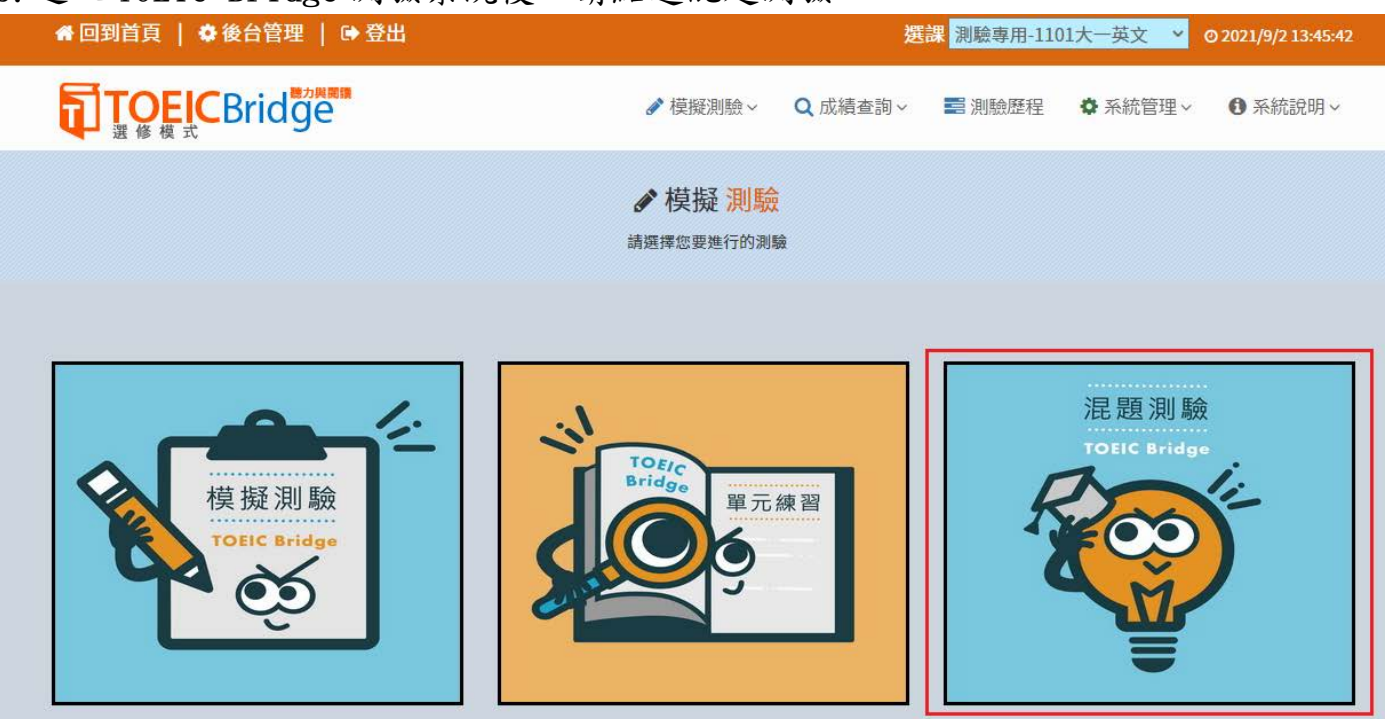

6. 進入混題測驗頁面後,請點選「1101 大一英文分級測驗」即可開始測驗(紅框處)。

| 骨回到首頁   ✿後台管理   ➡登出                  |          | 選        | 課 測驗專用-11 | 01大一英文 💙 | © 2021/9/2 13:47:44 |  |
|--------------------------------------|----------|----------|-----------|----------|---------------------|--|
| TOEICBrid ge<br>選修模式                 | ✔ 模擬測驗 ~ | Q 成績查詢 ~ | 📑 測驗歷程    | ✿ 系統管理 ~ | ● 系統說明 ~            |  |
| ▶ 記録                                 |          |          |           |          |                     |  |
| 請按左邊圖示,以便測試您電腦的音量。準備好了嗎?請選擇一回進入進行測驗。 |          |          |           |          |                     |  |
| 1101大一英文分級測驗                         |          |          |           |          | 開始測驗●               |  |

## 7. 每個單元的測驗時間都有限制,請把握時間作答。

| 帳號:      | 姓名:                     |            | 連線品質          |                  |
|----------|-------------------------|------------|---------------|------------------|
| 試卷:      | Part-1.Four Pictures(6) |            | 建議作答時間 ② 3:23 | 聽力部分剩餘時間 ② 24:58 |
| Question | 1.                      |            |               | (請點選按鈕)          |
| (A)      |                         | (B)        | (A)           |                  |
| C        |                         | the Law to | (B)<br>(C)    |                  |
|          | L KA                    | 3          | (D)           |                  |
|          |                         | (D)        | 測驗畫           | 面示意圖             |

#### 8. 測驗完畢後會看到如下圖的成績單頁面,請確認此畫面有出現才算完成測驗。

試卷:1101大一英文分級測驗

滿分:100分 | 帳號: | 姓名:

|                   |         | 題型                    | 答對題數  | 分數    |
|-------------------|---------|-----------------------|-------|-------|
| ● 聽力測驗  Listening | Part-1. | Four Pictures         | 7/7   | 14    |
|                   | Part-2. | Question Response     | 6/8   | 12    |
| 回聽力測驗總分           |         |                       |       | 26    |
| ↓ 問讀測驗<br>Reading | Part-5. | Sentence Completion   | 9/10  | 18    |
|                   | Part-6. | Text Completion       | 7/9   | 14    |
|                   | Part-7. | Reading Comprehension | 13/16 | 26    |
| 回閱讀測驗總分           |         |                       |       | 58    |
| 總分                |         |                       |       | 84    |
| 所有受試者平均分數         |         |                       |       | 61.26 |
| 排名                |         |                       |       | 8     |
|                   |         |                       |       |       |

關閉視窗

成績單示意圖

確定

取消

9. 如果因為網路異常等因素,導致測驗中斷,請關閉瀏覽器視窗並重開瀏覽器,重新 登入 Easy test 平台--> 進入【TOEIC Bridge 模擬測驗】 -->進入選修班級-->混題測 驗,此時會出現如下圖的提示視窗,點選確定後即可由中斷的單元接續測驗,如果沒 有看到此功能鍵者,請重新再考一次。

> app-eng.knu.edu.tw 顯示 試卷名稱:1101大一英文分級測驗,有未完成的測驗紀錄,是否要接續 測驗?

10. 使用 Chrome 瀏覽器卻沒有出現測驗視窗,請點選網址列右方按鈕依照下圖解除封

鎖,點選完成後請重新整理一次。

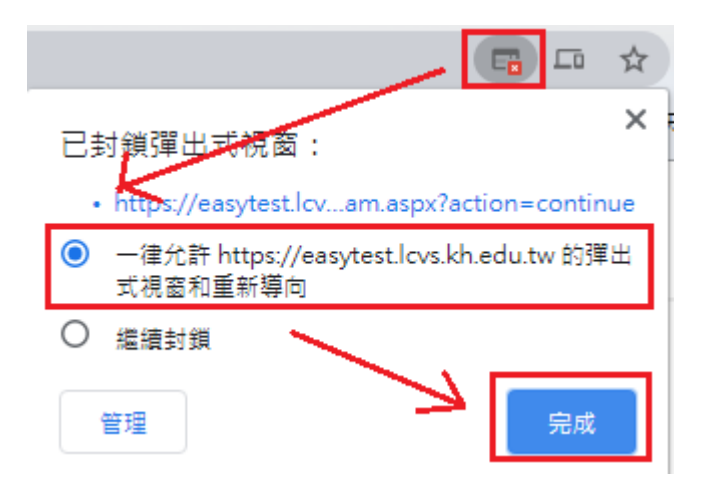

1. 提醒同學每人只能測驗一次(除測驗失敗方可重考)。

2. 看到成績單頁面才算完成測驗。